## 重庆财经学院

## 关于使用完美校园缴纳水电 费的说明

## 下载安装完美校园 APP。

▶ 88 ♀ 58 ◀ € 68%

2:07

< 完美校园</p> × Q 完美校园 ☑ 17万次安装 ■ 84.95M 更新 版本:5.7.2 > 5.7.3 抖音极速版 📧 ✓ 1292万次安装 ■ 103.45M 更新 版本:27.1.0 > 27.6.0 避好友 得现金 拍视频 懸金币 多彩校园 安装 ☑ 小干1万次安装 • 48.54M 多彩校园 完美世界电竞 ■ 5万次安装 • 40.65M 安装 为CSGO和DOTA2玩家打造的专业应用 花椒直播 ✓ 79万次安装 • 91.03M 安装 漂亮人都在玩的直播交友神器 完美钢琴 安装 ☑ 57万次安装 - 57.66M 智能键盘、海量曲谱、远程连线 完美世界 安装 ☑ 9万次安装 ■ 1482.58M

## 用手机号注册账户,

| 2:08                | N 8 ♥ % <b>1</b> €68% |
|---------------------|-----------------------|
|                     |                       |
|                     | <u>完美</u><br>枝圓       |
| 请输入手机号              |                       |
| 请输入登录密码             |                       |
| 验证码登录               | 遇到问题?                 |
|                     | 登录                    |
| 已阅读并同意完美校圆<br>隐私政策》 | (用户协议)《隐私保护指引》(八章     |
|                     |                       |
|                     |                       |
|                     |                       |
|                     |                       |
|                     |                       |
|                     |                       |

<u>选择重庆财经学院,输入姓名、学号、</u> <u>密码(初始密码身份证后六位,若含X用0</u> 代替)完成身份绑定。

| 2: | 09                    | 12 88 ♥ 56 4 €68% |      |  |
|----|-----------------------|-------------------|------|--|
| <  | (                     | 绑定校园卡             | 拍照识别 |  |
|    | <b>绑定校[</b><br>充值、付款在 | 司十                |      |  |
|    | 重庆财经学院                | ŧ                 |      |  |
|    | 校园卡信息                 |                   |      |  |
|    | 姓名                    | 填写真实姓名            |      |  |
|    | 学号/卡号                 |                   |      |  |
|    | 校园卡密码                 |                   |      |  |
|    |                       | 提交                |      |  |
|    |                       |                   |      |  |
|    |                       | <b>№))</b> NFC支持  |      |  |

<u>在首页应用"缴费"中完成水电费支付。</u> <u>本校目前实行后付费模式。只缴纳应缴账单</u> 部分,如显示暂无应缴账单说明当前已缴纳

完毕。

| 校园卡余额:<br>¥12.98                                                                             | > 交易明经                       | a 8 ±    | 充值      |  |  |  |  |
|----------------------------------------------------------------------------------------------|------------------------------|----------|---------|--|--|--|--|
|                                                                                              | 8                            | e        |         |  |  |  |  |
| 校内新闻                                                                                         | 空中双选                         | 校园卡      | 校历      |  |  |  |  |
|                                                                                              | 0                            |          | •       |  |  |  |  |
| 缴费                                                                                           | 就业宝                          | 学校介绍     | 全部应用    |  |  |  |  |
| 悦读时刻                                                                                         | <b>悦读时刻</b> 更多悦读 >           |          |         |  |  |  |  |
| 带壳的牡蛎是大人的心脏 297人次讨论<br>人民喝: 在腰東色的外衣下,她的作品不时讲<br>这着人生无奈和忧伤的一面,也总会用温暖撑<br>起一把泡盒的小伞。她笔下的阿兔和问诺提。 |                              |          |         |  |  |  |  |
| 了悦读时刻                                                                                        | 了悦读时刻 🌒 遗传分析仪罕见的幻夜黑进入了悦读时刻 🌒 |          |         |  |  |  |  |
| 时刻  光                                                                                        | 洁的巴黎绿电子微                     | 风仪进入了悦读时 | 刻 曼 光洁的 |  |  |  |  |
| 快来参与悦读时刻~                                                                                    |                              |          |         |  |  |  |  |
|                                                                                              |                              |          |         |  |  |  |  |
| 校园头条                                                                                         |                              |          |         |  |  |  |  |
| 四六级,轻松"拿捏"!                                                                                  |                              |          |         |  |  |  |  |
| 丸子姐 5.5k阅                                                                                    | 读                            |          |         |  |  |  |  |
| 首页                                                                                           |                              |          |         |  |  |  |  |

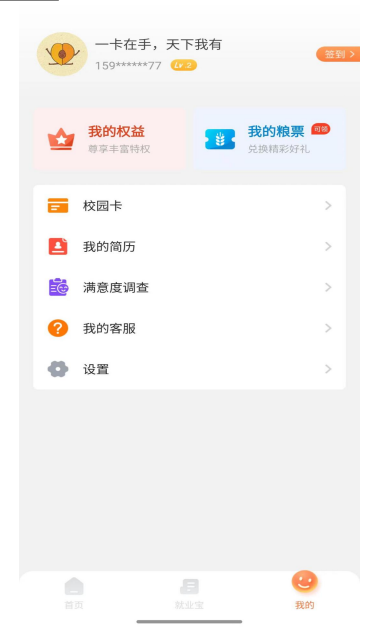